## Guía de uso del subproceso de comunicados/requerimientos en el cumplimiento.

Este subproceso permite a la DGCR enviar comunicados o requerimientos al sujeto obligado, recurrente o tercer interesado, y se puede ejecutar cuantas veces se considere necesario.

Para iniciar, desde la bandeja de la DGCR, aparecerá el botón con la acción 14 en las actividades: "Recibe Notificación de Cumplimiento", "Enviar Recordatorio", "Evaluación del cumplimiento".

| Seleccione | una opción                                                    |          | *                       |                     |                    | De                    |                       | 11 A                    |                                    |                    |  |
|------------|---------------------------------------------------------------|----------|-------------------------|---------------------|--------------------|-----------------------|-----------------------|-------------------------|------------------------------------|--------------------|--|
| Actividad  |                                                               |          |                         |                     |                    |                       |                       |                         |                                    |                    |  |
| Seleccione | una opción                                                    | *        |                         |                     |                    |                       |                       |                         |                                    |                    |  |
|            |                                                               |          |                         | Buscar              | impiar             |                       |                       |                         |                                    |                    |  |
|            |                                                               |          |                         | Medios de i         | mpugnación         |                       |                       |                         |                                    |                    |  |
| Semáforo   | Actividad                                                     | Acciones | Número de<br>expediente | Estatus del proceso | Fecha de<br>estado | Actividad<br>anterior | Fecha<br>notificación | Fecha de<br>cumplimient | Fecha de<br>límite de<br>ejecución | Sujeto<br>obligado |  |
| •          | Evaluación del<br>cumplimiento                                |          | <u>RRA 10216/20</u>     | En evaluación       | 03/11/2020         | Actividad<br>anterior | 03/11/2020            | 02/12/2020              |                                    | ASA                |  |
| •          | Enviar<br>información<br>del<br>cumplimiento<br>al recurrente | 0        | <u>RRA 10216/20</u>     | En evaluación       | 03/11/2020         | Actividad<br>anterior | 03/11/2020            | 02/12/2020              |                                    | ASA                |  |
| •          | Suspender<br>proceso de<br>seguimiento                        | 1        | <u>RRA 10216/20</u>     | En evaluación       | 01/12/2020         | Actividad<br>anterior | 03/11/2020            | 02/12/2020              |                                    | ASA                |  |
| •          | Recibe<br>respuesta del<br>comunicado<br>del<br>cumplimiento  | 0        | <u>RRA 10216/20</u>     | En evaluación       | 02/07/2021         | Actividad<br>anterior | 03/11/2020            | 02/12/2020              |                                    | ASA                |  |
| •          | Enviar                                                        | 1        | RRA 10216/20            | En evaluación       | 30/06/2021         | Actividad             | 03/11/2020            | 02/12/2020              |                                    | ASA                |  |

Al dar clic en dicho botón aparecerá la siguiente pantalla.

| $\leftrightarrow$ $\rightarrow$ C $\triangle$ | ▲ No seguro   devliferay.inai.org.mx:8080/grou                                                    | up/guest/tablero-mi                    |                           |                       | ର ☆       | New 🗾 🖳 💻         | s = 🌒 =           |
|-----------------------------------------------|---------------------------------------------------------------------------------------------------|----------------------------------------|---------------------------|-----------------------|-----------|-------------------|-------------------|
| Aplicaciones 🔇 P                              | PNT 🎃 1965 🛛 🄌 How do I UPDATE fr 🧔                                                               | Liferay DXP <b>Q</b> How can reopen co | ★ Bookmarks 🔇 🔇           | Información pública   |           | » Otros favoritos | 🗄 Lista de lectur |
|                                               |                                                                                                   |                                        | Veronica                  | a Santiago Martinez 👻 |           |                   |                   |
|                                               | ₩ Inicio 🖌 Consultas 🕶                                                                            |                                        |                           |                       |           |                   |                   |
|                                               | Enviar comunicado o notificad                                                                     | ción                                   |                           |                       |           |                   |                   |
|                                               | Requiere información de *<br>Sujeto Obligado *                                                    | Indique si es<br>● Sí ○ No             | requerimiento *           |                       |           |                   |                   |
|                                               | Fecha de límite de entrega *<br>5/07/21                                                           |                                        |                           |                       |           |                   |                   |
|                                               | Escriba el detalle del requerimiento o comunicado *<br>Se requiere información para el cumplimien | to del recurso RRA 10216/20            |                           |                       |           |                   |                   |
|                                               | Caracteres restantes para escribir 3930                                                           |                                        |                           |                       |           |                   |                   |
|                                               | - Comunicado del cumplimiento *                                                                   |                                        |                           |                       |           |                   |                   |
| _                                             | + Seleccionar archivo 🤄 Adjuntar 🛛 🛛 Can                                                          | celar                                  |                           |                       |           |                   |                   |
| :)                                            | Descripción del                                                                                   |                                        |                           |                       |           |                   |                   |
|                                               | archivo                                                                                           |                                        |                           |                       |           |                   |                   |
| C                                             | Norther del continu                                                                               |                                        | Decemination del contrine | Trancia               |           |                   |                   |
|                                               | Nombre del archivo                                                                                |                                        | Descripcion del archivo   | 0.06                  | Elizainan |                   |                   |
| :                                             | Documento de desanogo.pdi                                                                         |                                        |                           | MB                    | Emmai     |                   |                   |
|                                               |                                                                                                   |                                        |                           |                       |           |                   |                   |
|                                               |                                                                                                   |                                        |                           |                       |           |                   |                   |
|                                               | Los valores marcados con asterisco (*) son obligatorio                                            | s                                      |                           |                       |           |                   |                   |

En dicha pantalla se debe especificar a quién se enviará el comunicado o requerimiento (recurrente, sujeto obligado o tercer interesado), así mismo se debe indicar si se trata de un requerimiento o no, en caso afirmativo se debe colocar la fecha de respuesta. Así mismo, se deben llenar los campos del requerimiento y el documento anexo.

Para el caso del sujeto obligado, este recibirá el comunicado en su bandeja como la actividad "Recibe comunicado del cumplimiento".

|          |                                             |          |                         | Medios de i         | mpugnación         |                       |                       |                         |                                    |                    |
|----------|---------------------------------------------|----------|-------------------------|---------------------|--------------------|-----------------------|-----------------------|-------------------------|------------------------------------|--------------------|
| Semáforo | Actividad                                   | Acciones | Número de<br>expediente | Estatus del proceso | Fecha de<br>estado | Actividad<br>anterior | Fecha<br>notificación | Fecha de<br>cumplimient | Fecha de<br>límite de<br>ejecución | Sujeto<br>obligado |
| •        | Recibe<br>comunicado<br>del<br>cumplimiento | 0        | <u>RRA 10216/20</u>     | En evaluación       | 02/07/2021         | Actividad<br>anterior | 03/11/2020            | 02/12/2020              |                                    | ASA                |

Una vez ingresando, dependiendo de si es requerimiento o comunicado, podrá realizar las siguientes acciones:

1) En caso de ser comunicado, únicamente visualizará la notificación correspondiente.

|                                                 |                         |                         | 🛛 Sandra María Herná | ndez López 👻 |
|-------------------------------------------------|-------------------------|-------------------------|----------------------|--------------|
| Recibe comunicad                                | Ha confirmado lectura o | Je la notificación      | ×                    |              |
| Fecha de respuesta                              |                         |                         |                      |              |
| Comentarios<br>Se envía comunicado RRA 10216/20 |                         |                         |                      |              |
|                                                 |                         |                         |                      |              |
|                                                 |                         |                         |                      |              |
| = Comunicado del sumplimiento                   |                         |                         |                      |              |
| Comunicado del cumplimiento                     | hivo                    | Descripción del archivo |                      | Tamaño       |

2) En caso de ser requerimiento, podrá responder al mismo, agregando el texto de respuesta y el archivo adjunto correspondiente.

| Se requiere información para el cumplimiento del recurso RRA 10216                                                                                                    | 5/20                    |                      |     |  |
|----------------------------------------------------------------------------------------------------|-------------------------|----------------------|-----|--|
|                                                                                                    |                         |                      |     |  |
|                                                                                                    |                         |                      |     |  |
|                                                                                                    |                         |                      |     |  |
| = Comunicado del cumolimiento                                                                                                    |                         |                      |     |  |
| Nombre del problem                                                                                                    | Descripción del acchive | Tamañ                | 6   |  |
| Desumente de deseñado artí                                                                                                    | Description der archivo | 0.06                 | ~   |  |
| Social Street Assertigies (SE                                                                                                    |                         | MB                   |     |  |
|                                                                                                    |                         |                      | _   |  |
|                                                                                                    |                         |                      |     |  |
| Competerior                                                                                                    |                         |                      | - 1 |  |
| Comentarios                                                                                                    |                         |                      |     |  |
| Comentarios<br>Se responde a requerimiento del recurso RRA 10216/20                                                                                                    |                         |                      |     |  |
| Comentarios<br>Se responde a requerimiento del recurso RRA 10216/20                                                                                                    |                         |                      |     |  |
| Comentarios<br>Se responde a requerimiento del recurso RRA 10216/20<br>Caracteres restantes para esoribir 3947                                                                                                    |                         |                      |     |  |
| Comentarios<br>Se responde a requerimiento del recurso RRA 10216/20<br>Caracteres restantes para esoribir 3947                                                                                                    |                         |                      |     |  |
| Comentarios<br>Se responde a requerimiento del recurso RRA 10216/20<br>Caracteres restantes para escribir 3947                                                                                                    |                         |                      |     |  |
| Comentarios<br>Se responde a requerimiento del recurso RRA 10216/20<br>Caracteres restantes para esoribir 3947<br>- Respuesta de comunicado del cumplimiento *                                                                                                    |                         |                      |     |  |
| Comentarios<br>Se responde a requerimiento del recurso RRA 10216/20<br>Caracteres restantes para esofibr 3947<br>— Respuesta de comunicado del cumplimiento *<br>— Seleccionar archivo & Adjuntar Cancelar                                                                               |                         |                      |     |  |
| Comentarios<br>Se responde a requerimiento del recurso RRA 10216/20<br>Caracteres restantes para esofibir 3947<br>— Respuesta de comunicado del cumplimiento *<br>— Seleccionar archivo : # Adjuntar : = Cancelar<br>— Descripción del archivo                                           |                         |                      |     |  |
| Comentarios<br>Se responde a requerimiento del recurso RRA 10216/20<br>Caracteres restantes para esofer 3947<br>- Respuesta de comunicado del cumplimiento *<br>- Seleccionar archivo : # Adjunser : Cancear<br>Descripción del archivo :<br>Nombre del archivo :                        | Descripción del archivo | Tamaño               |     |  |
| Comentarios<br>Se responde a requerimiento del recurso RRA 10216/20<br>Caracteres restantes para escribir 3947<br>— Respuesta de comunicado del cumplimiento *<br>• Seleccioara archivo # Adjunar # Cancelar<br>Descripción del archivo<br>Nombre del archivo<br>Documento de prueba.pdf | Descripción del archivo | Tamaño<br>0.15<br>Me |     |  |

| Registro exitoso                                                                  |                                                               |
|-----------------------------------------------------------------------------------|---------------------------------------------------------------|
| Nombre del archivo                                                                | Descripción del archivo                                       |
| RRA<br>10216/20 20210702 0027 acuse de envio de respuesta al comunicado del sujet | Acuse de envío de respuesta al comunicado del sujeto obligado |
| Contin                                                                            | uar                                                           |

La DGCR recibirá la respuesta del requerimiento en su bandeja con la actividad "Recibe respuesta del comunicado del cumplimiento", donde podrá visualizar la notificación de la respuesta enviada por el sujeto obligado.

|                                            | e una opcion                                                                              | Ŧ                                              |                         |                        |                    |                       |                       |                         |                                    |                    |  |
|--------------------------------------------|-------------------------------------------------------------------------------------------|------------------------------------------------|-------------------------|------------------------|--------------------|-----------------------|-----------------------|-------------------------|------------------------------------|--------------------|--|
|                                            |                                                                                           |                                                |                         | Buscar L               | impiar             |                       |                       |                         |                                    |                    |  |
|                                            |                                                                                           |                                                |                         | Medios de i            | impugnación        |                       |                       |                         |                                    |                    |  |
| Semáforo                                   | Actividad                                                                                 | Acciones                                       | Número de<br>expediente | Estatus del<br>proceso | Fecha de<br>estado | Actividad<br>anterior | Fecha<br>notificación | Fecha de<br>cumplimient | Fecha de<br>límite de<br>ejecución | Sujeto<br>obligado |  |
| •                                          | Evaluación del<br>cumplimiento                                                            | 1 10 13<br>11                                  | <u>RRA 10216/20</u>     | En evaluación          | 03/11/2020         | Actividad<br>anterior | 03/11/2020            | 02/12/2020              |                                    | ASA                |  |
| •                                          | Enviar<br>información<br>del<br>cumplimiento<br>al recurrente                             | 0                                              | <u>RRA 10216/20</u>     | En evaluación          | 03/11/2020         | Actividad<br>anterior | 03/11/2020            | 02/12/2020              |                                    | ASA                |  |
| •                                          | Suspender<br>proceso de<br>seguimiento                                                    | 0                                              | <u>RRA 10216/20</u>     | En evaluación          | 01/12/2020         | Actividad<br>anterior | 03/11/2020            | 02/12/2020              |                                    | ASA                |  |
| •                                          | Recibe<br>respuesta del<br>comunicado<br>del<br>cumplimiento                              | 0                                              | <u>RRA 10216/20</u>     | En evaluación          | 02/07/2021         | Actividad<br>anterior | 03/11/2020            | 02/12/2020              |                                    | ASA                |  |
|                                            | Enviar<br>Recordatorio                                                                    | 0                                              | <u>RRA 10216/20</u>     | En evaluación          | 30/06/2021         | Actividad<br>anterior | 03/11/2020            | 02/12/2020              |                                    | ASA                |  |
| •                                          |                                                                                           |                                                |                         |                        |                    |                       |                       | Θ                       | Veronica Santi                     | ago Martinez 🝷     |  |
| io 🗸 Cons                                  | suitas *                                                                                  | 0                                              | Ha                      | confirmado lec         | tura de la no      | btificaciór           | 1                     | <b>9</b><br>×           | Veronica Santi                     | ago Martinez 🔻     |  |
| io ∢Cons<br>Spues                          | <sup>suitas</sup> *<br>sta del con                                                        | 0                                              | Ha                      | confirmado lec         | tura de la no      | btificaciór           | )                     | 0<br>×                  | Veronica Santi                     | ago Martinez 👻     |  |
| io < Cons<br>Spues<br>nentarios<br>respond | suitas *<br>sta del con<br>s<br>de a requerímie                                           | ento del recur                                 | Ha a                    | confirmado lec         | tura de la no      | tificaciór            | ì                     | 0<br>.×                 | Veronica Santi                     | ago Martinez 👻     |  |
| io ✓ Cons<br>Spues<br>nentarios<br>respond | suitas +<br>sta del con<br>s<br>de a requerímie                                           | ento del recur                                 | Ha (<br>50 RRA 10215/1  | confirmado lec<br>20   | tura de la na      | otificación           | 1                     | .×                      | Veronica Santi                     | ago Martinez 👻     |  |
| io ∢Cons<br>Spues<br>nentarios<br>respond  | suitas •<br>sta del con<br>s<br>de a requerimie<br>stantes para escrib                    | ento del recur                                 | Ha (<br>so RRA 10216/1  | confirmado lec<br>20   | tura de la no      | tificaciór            |                       | e                       | Veronica Santi                     | ago Martinez ~     |  |
| io ✓ Cons<br>Spues<br>nentarios<br>respond | sultas •<br>sta del con<br>s<br>de a requerímie<br>stantes para escrit                    | ento del recurs                                | Ha (<br>so RRA 10216/;  | confirmado lec<br>20   | tura de la no      | tificaciór            |                       | e                       | Veronica Santi                     | ago Martinez ~     |  |
| io Cons<br>Spues<br>nentarios<br>respond   | suitas <del>-</del><br>s <b>ta del con</b><br>s<br>de a requerimie<br>stantes para escrit | ento del recurs<br>bir 3947<br>Nombre del arch | Ha (<br>so RRA 10216/;  | confirmado lec<br>20   | tura de la no      | otificación           | )<br>escripción del   | e<br>×<br>archivo       | Veronica Santi                     | ago Martinez -     |  |

Para el caso del recurrente, este recibirá la "Notificación de envío de comunicado en el cumplimiento" en su seguimiento de la queja correspondiente donde dependiendo de si es requerimiento o comunicado, podrá realizar las siguientes acciones:

|     |                 | 22 B |                      | 5 💌 S                                                                                                  |                                                |                          |            |                               |                       |                          |
|-----|-----------------|------|----------------------|----------------------------------------------------------------------------------------------------|------------------------------------------------|--------------------------|------------|-------------------------------|-----------------------|--------------------------|
| No. | Expediente      | Тіро | Folio de solicitud   | Órgano garante                                                                                         | Institución                                    | Fecha de<br>presentación | Estatus    | Fecha máxima<br>de resolución | Archivo<br>resolución | Aviso de<br>notificación |
| 1   | RRA<br>10216/20 | ٢    | <u>0908500240720</u> | Instituto Nacional de<br>Transparencia, Acceso a la<br>Información y Protección de<br>Datos Personales | Aeropuertos y<br>Servicios<br>Auxiliares (ASA) | 25/05/2020               | Notificado | 06/01/2021                    | PDF                   |                          |

1) En caso de ser comunicado, únicamente visualizará la notificación correspondiente, así como el correspondiente histórico.

|                                      |                                      |                                              | 😣 Oscar =                                                                                                    |     |
|--------------------------------------|--------------------------------------|----------------------------------------------|----------------------------------------------------------------------------------------------------|-----|
|                                      | و به به و م                          |                                              | unharannerra na aera baarara raanaar aanaraaraa aaraanne raman aa aa0annarras                                                                                                  |     |
| RESPUESTA(S)                         | ADMISIÓN                             | RESOLUCIÓN                                   | COMUNICADO DEL CUMPLIMIENTO                                                                                                    |     |
|                                      |                                      |                                              |                                                                                                    |     |
| . Oscar:                             |                                      |                                              |                                                                                                    |     |
| or medio del pre<br>eropuertos y Ser | sente se le noti<br>vicios Auxiliare | fica que ha recibido<br>s (ASA), a continuac | o un comunicado del cumplimiento del recurso de revisión con número de expediente RRA 10216/20. interpuesto por usted en contra de<br>Jón se muestra el texto del comunicado : |     |
| e envía comunica                     | ido al recurrent                     | te RRA 10216/20                              |                                                                                                    | - 1 |
| ea0811e82c58ee                       | fd1867b99c18e                        | db53                                         |                                                                                                    | - 1 |
| tentamente                           |                                      |                                              |                                                                                                    | - 1 |
| stituto Nacional                     | de Transparen                        | cia. Acceso a la Info                        | rmación y Protección de Datos Personales                                                                                                    | - 1 |
|                                      |                                      |                                              | Acuerdo de Comunicado del cumplimiento                                                                                                    | L ł |
|                                      |                                      |                                              | 8                                                                                                    |     |

2) En caso de ser requerimiento, podrá responder al mismo, llenando el texto de respuesta y el archivo adjunto correspondiente.

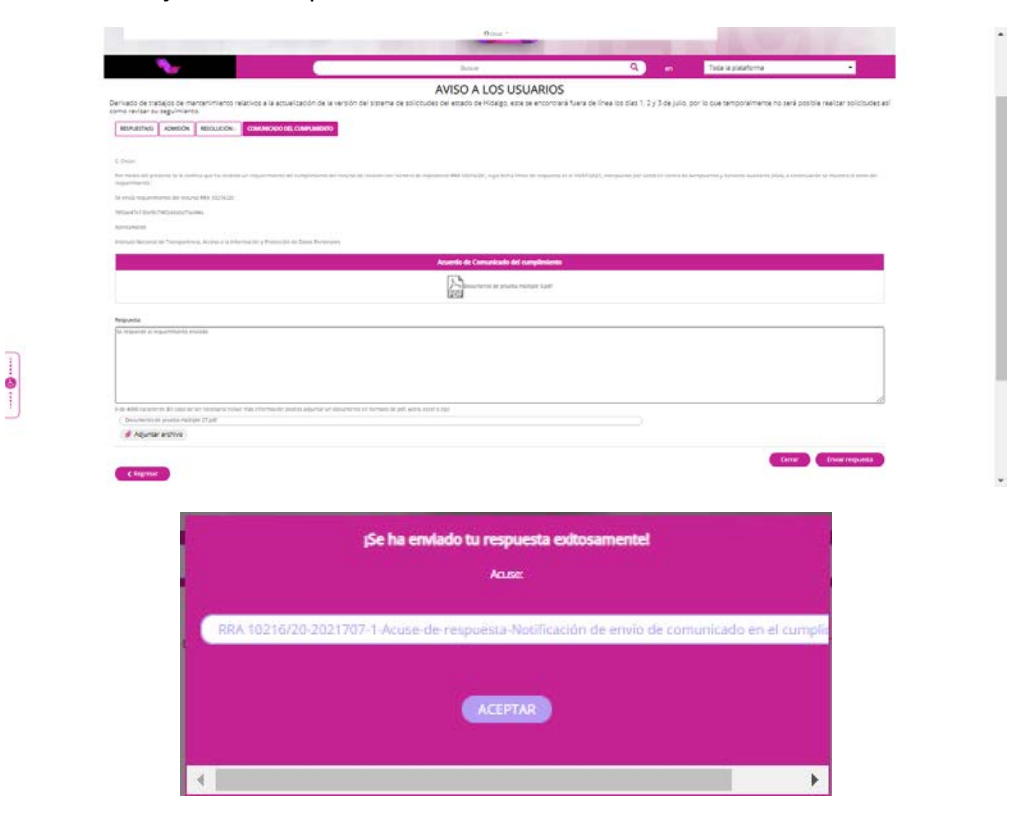

La DGCR recibirá la respuesta del requerimiento en su bandeja con la actividad "Recibe respuesta del comunicado del cumplimiento del recurrente", donde podrá visualizar la notificación de la respuesta enviada por el sujeto obligado.

| Mend<br>Sistema de comunicación con los sujetos obligados                                                                    |   |
|----------------------------------------------------------------------------------------------------|---|
| Inicio V Consultas *<br>Respuesta del comur                                                                                  |   |
| Inicio 🗸 Consultas +<br>Lespuesta del comunicación Con IOS Sujetos obligados<br>Se ha confirmado lectura de la notificación. |   |
| Inicio → Consultas →<br>espuesta del comur  Se ha confirmado lectura de la notificación. ×                                   |   |
|                                                                                                    |   |
| Comentarios Se responde                                                                                                    |   |
|                                                                                                    |   |
| Respuesta de comunicado del cumplimiento del recurrente *                                                                    | ľ |
| Nombre del archivo Descripción del archivo Tamaño                                                                            |   |
| Respuesta de comunicado RRA 10216-20.docx MB                                                                                 |   |

Cabe mencionar que la DGCR también puede realizar la consulta del histórico de todas estas actividades en caso de requerir recuperar información.

|                         |                                                        |            |                        |                 | 🕒 Veronica Si                   | antiago Martinez 👻    |
|-------------------------|--------------------------------------------------------|------------|------------------------|-----------------|---------------------------------|-----------------------|
| onsultar histó          | vrico                                                  |            |                        |                 |                                 |                       |
| - Citare de búence      |                                                        |            |                        |                 |                                 |                       |
| Fill 05 de busque       | ua                                                     |            |                        |                 |                                 |                       |
| Número de expedi        | ente *                                                 |            |                        |                 |                                 |                       |
| RRA 10216/20            |                                                        |            |                        |                 |                                 |                       |
|                         |                                                        |            | Buscar                 |                 |                                 |                       |
|                         |                                                        |            |                        |                 |                                 |                       |
|                         |                                                        |            |                        |                 |                                 |                       |
| stórico                 |                                                        |            |                        |                 |                                 |                       |
| Número de<br>expediente | Actividad                                              | Estado     | Fecha de ejecución     | Responsable     | Realizó la actividad            | Correo                |
|                         |                                                        |            |                        |                 |                                 |                       |
| RRA 10216/20            | Recibe comunicado<br>del cumplimiento                  | Notificado | 05/07/2021<br>09:00:00 | Sujeto obligado | Sandra María<br>Hernández López | uenlace@asa.gob.mx    |
| RRA 10216/20            | Enviar comunicado<br>del cumplimiento                  | Notificado | 05/07/2021<br>09:00:00 | DGCR            | Veronica Santiago<br>Martinez   | veronica.santiago@ina |
| RRA 10216/20            | Recibe comunicado<br>del cumplimiento                  |            | 05/07/2021<br>09:00:00 | Sujeto obligado | Sandra María<br>Hernández López | uenlace@asa.gob.mx    |
| RRA 10216/20            | Recibe respuesta del<br>comunicado del<br>cumplimiento | Notificado | 05/07/2021<br>09:00:00 | DGCR            | Veronica Santiago<br>Martinez   | veronica.santiago@ina |
| RRA 10216/20            | Recibe respuesta del<br>comunicado del<br>cumplimiento | Notificado | 06/07/2021<br>09:00:00 | Recurrente      | ovilalta1304@hotmail.c          | ovilalta1304@hotmail. |
|                         | Recibe respuesta del                                   |            |                        |                 |                                 |                       |